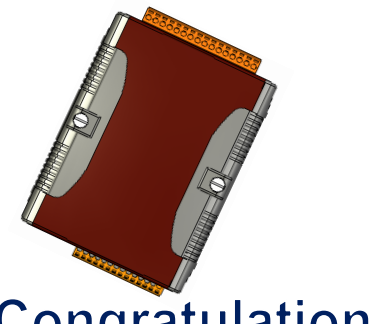

### **Quick Start for** μPAC-5001D-CAN2

Jane 2016, Version 1.0.1

#### **Congratulations!**

Congratulations on purchasing µPAC-5001D-CAN2 - the most popular automation solution for remote monitoring and control application. This Quick Start will provide information needed to get started with µPAC-5001D-CAN2. Please also consult the User Manual for detailed information on the setup and use of μPAC-5001D-CAN2.

#### What's In the Box?

In addition to this quick start, the package includes the following items:

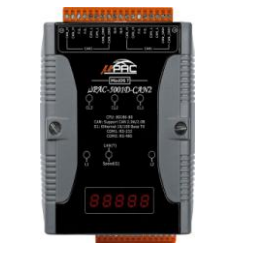

µPAC-5001D- CAN2

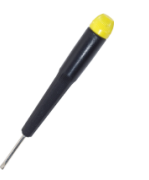

Screw Driver (1C016)

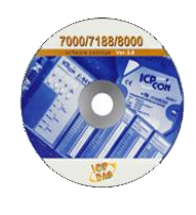

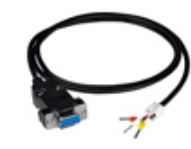

**Software Utility CD** 

Core (4SIO1K0000014)

RS-232 cable (CA-0910)

- **Technical Support**
- µPAC-5001D-CAN2 User Manual

CD:\fieldbus cd\can\pac\upac-5001D-CAN\document\ ftp://ftp.icpdas.com.tw/pub/cd/fieldbus\_cd/can/pac/upac-5001d-can/document/

• µPAC-5001D-CAN2 Website

http://www.icpdas.com/root/product/solutions/industrial communication/fieldbus/can bus/pac/upac-5001d.html

• ICP DAS Website http://www.icpdas.com/

## 1 Connecting to PC, Network and Power

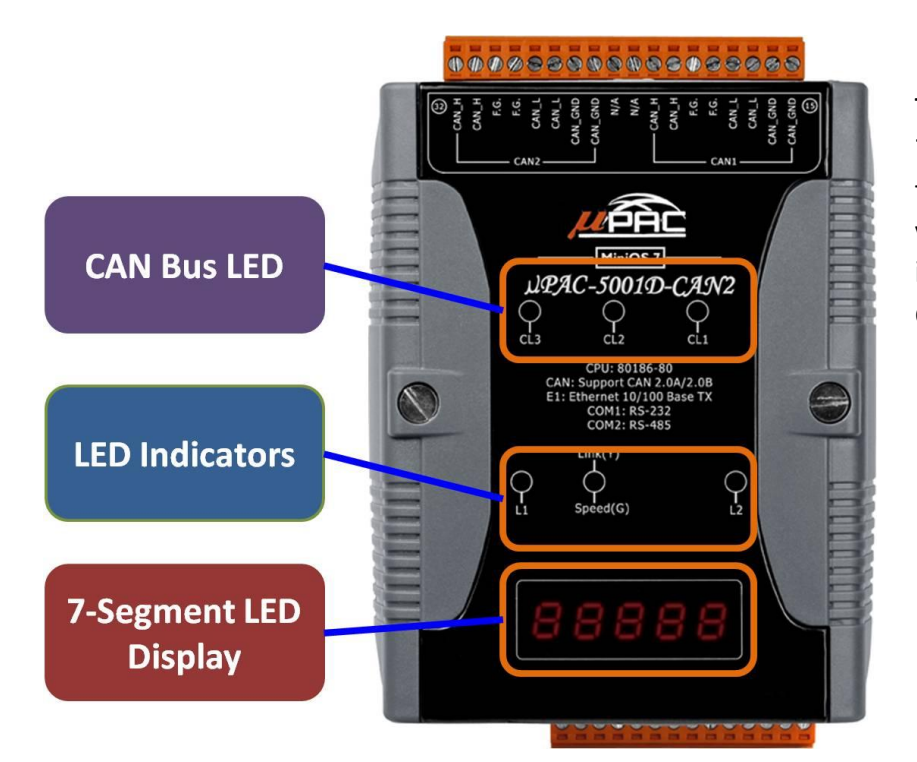

The LED indicators and 5-digit 7-Segnment LED display are on the front panel that provides a very convenient way of displaying information for faster, easier diagnostics.

| Indicator | State           | Meaning                   |  |  |
|-----------|-----------------|---------------------------|--|--|
| L1        | Flashing        | User programmable LED     |  |  |
| L2        | OFF             | User programmable LED     |  |  |
| Link (G)  | Permanently on  | Ethernet link detected    |  |  |
|           | Permanently off | No Ethernet link detected |  |  |
|           | Flashing green  | Ethernet packet received  |  |  |
| CL1       | OFF             | User programmable LED     |  |  |
| CL2       | OFF             | User programmable LED     |  |  |
| CL3       | OFF             | User programmable LED     |  |  |

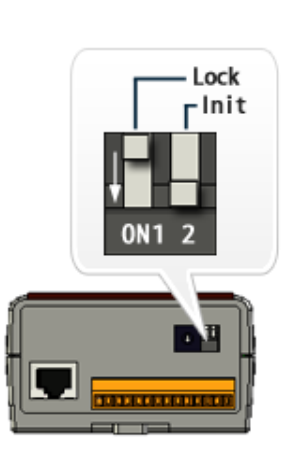

# 2 Configuring Boot Mode

Make sure the "Lock" switch is placed in the "OFF" position; the "Init" switch is placed in the "ON" position.

# **3** Connecting to PC, Network and Power

The  $\mu$ PAC-5001D-CAN2 is equipped with a standard Ethernet port (RJ-45) for connecting to an Ethernet Hub/Switch and PC. Moreover, you can also connect the PC directly with an Ethernet cable.

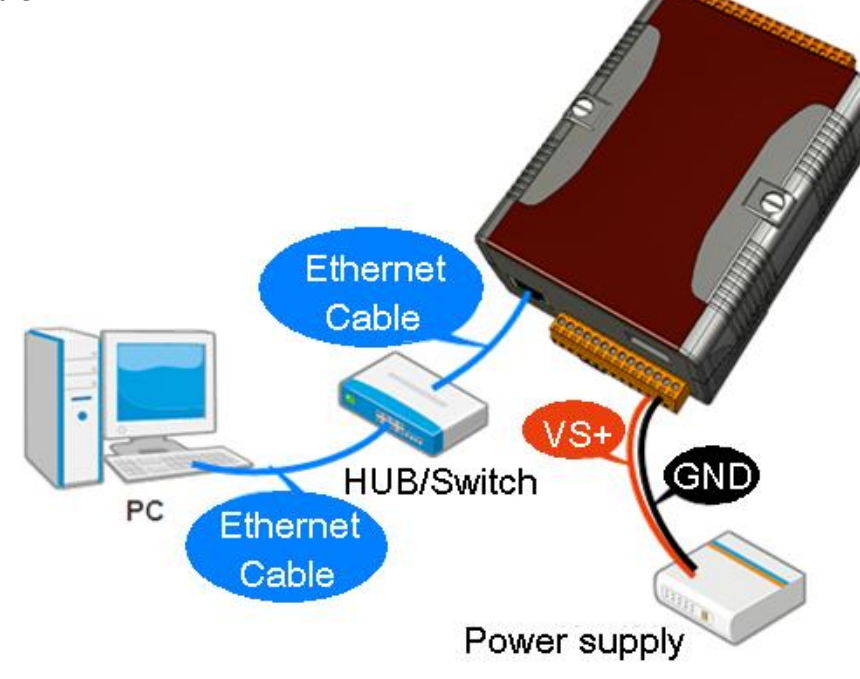

# 4 CAN BUS Pin Assignment

Before using  $\mu$ PAC-5001D-CAN2, you must know the CAN BUS pin assignment. CAN DEVICE

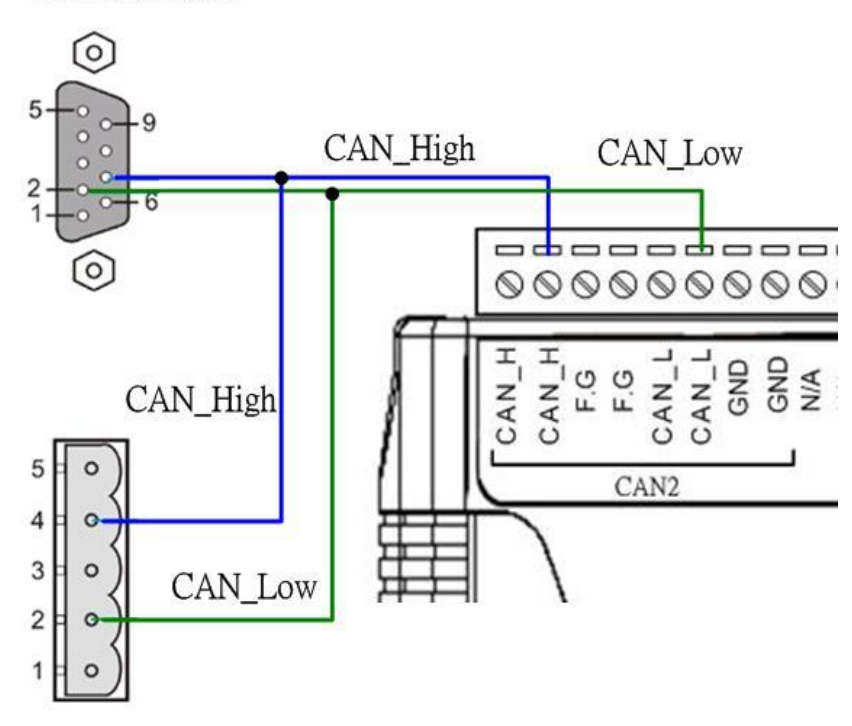

## **5** Terminal Resistor Jumper Selection

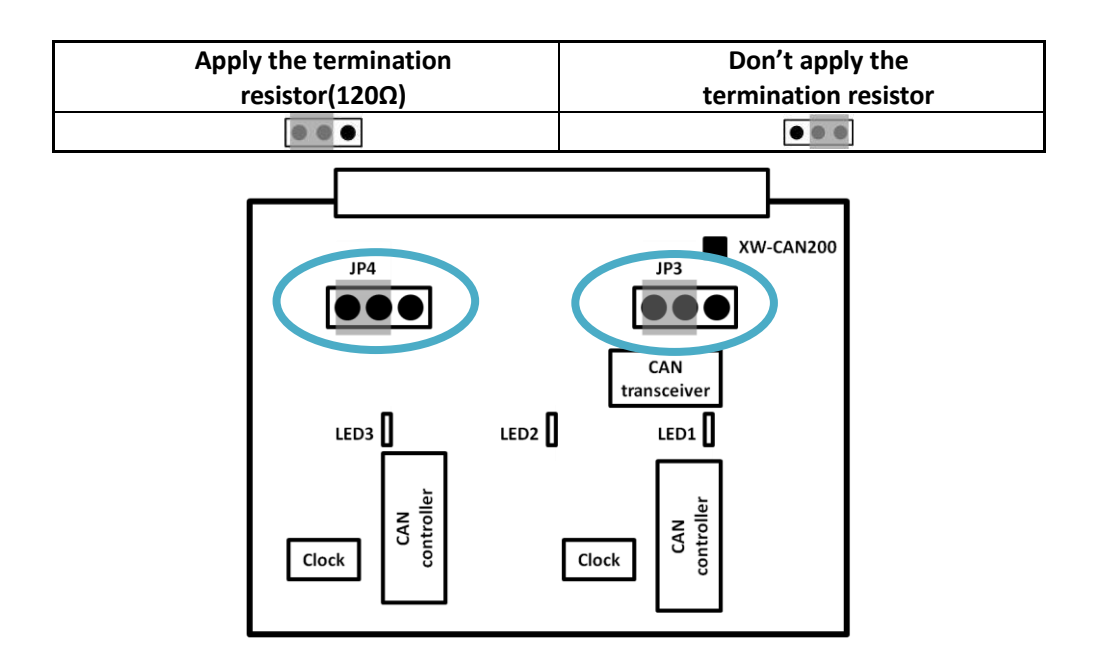

## 6 Installing the MiniOS7 Utility

#### Step 1: Obtain the MiniOS7 Utility

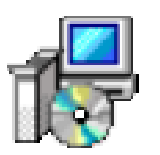

The MiniOS7 Utility can be obtained from companion CD or our FTP site: CD:\Napdos\minios7\utility\minios7\_utility\

ftp://ftp.icpdas.com/pub/cd/8000cd/napdos/minios7/utility/minios7\_utility/

#### Step 2: Follow the prompts to complete the installation

After the installation has been completed, there will be a new shortcut for MiniOS7 Utility on the desktop.

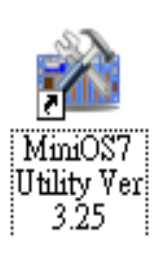

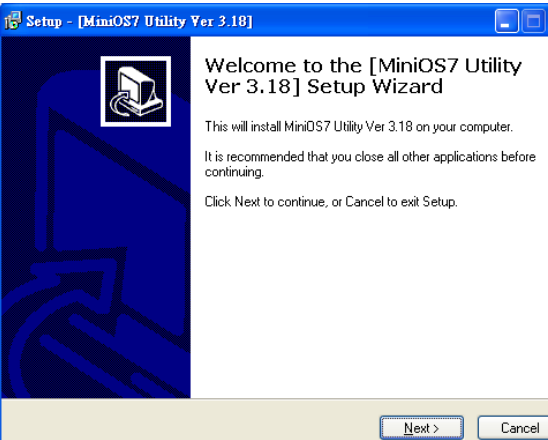

# **7** Using MiniOS7 Utility to Assign a New IP

The  $\mu$ PAC-5001D-CAN2 is Ethernet devices, which comes with a default IP address, therefore, you must first assign a new IP address to the  $\mu$ PAC-5001D-CAN2.

The factory default IP settings are as follows:

| Item        | Default       |
|-------------|---------------|
| IP Address  | 192.168.255.1 |
| Subnet Mask | 255.255.0.0   |
| Gateway     | 192.168.0.1   |

#### Step 1: Run the MiniOS7 Utility

Double-click the MiniOS7 Utility shortcut on your desktop.

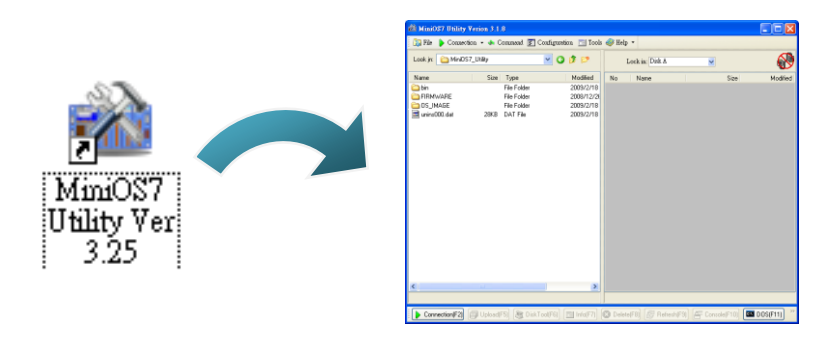

#### Step 2: Press "F12" or choose "Search" from the "Connection" menu

After pressing "F12" or choosing "Search" from "Connection" menu, the "MiniOS7 Scan" dialog will appear, that will display a list of all the MiniOS7 modules on your network.

| 🚧 MiniOS         | 7 Utility Verion              | 3.1.1 (build                          | 3.1.1   | .1)                 |                                                                                                    |                       |                       |                       |                   |      |
|------------------|-------------------------------|---------------------------------------|---------|---------------------|----------------------------------------------------------------------------------------------------|-----------------------|-----------------------|-----------------------|-------------------|------|
| 🔊 File           | Connection 5                  | Command 🛐                             | Co      | 🖄 Mini              | OS7 Sca                                                                                                    | n.                    |                       |                       |                   | [    |
| Look jn:<br>Name | Last Connection<br>Disconnect | A' -2 Siz                             | e       | <u>Fa</u><br>Search | July Contract of Contract of C | <u>E</u> onnect       | Dear<br>Clear         | IP setting            | 2<br><u>H</u> elp | 2    |
| FIRMW            | VARE 63                       |                                       |         | Туре                |                                                                                                    | IP/Port               | Nar                   | ne                    |                   | Alia |
| 05_IM            | AGE<br>/                      | 16                                    | B       | UDP F               | oll                                                                                                    | 192.168.25            | 5.1 <mark>uP</mark> 4 | \C-5001               |                   |      |
| load23           |                               | 1KJ<br>88KJ                           | B.<br>B |                     |                                                                                                    |                       |                       |                       |                   |      |
|                  |                               |                                       | 2       | earch do            | ne                                                                                                    |                       |                       |                       |                   |      |
|                  |                               | · · · · · · · · · · · · · · · · · · · |         | contract.           |                                                                                                    |                       |                       |                       |                   |      |
|                  |                               |                                       |         |                     | See<br>t                                                                                                    | the statu<br>he searc | us tip, v<br>h to be  | waiting fo<br>e done. | or                |      |

### Step 3: Choose the module name and then choose "IP setting" from the toolbar

Choose the module name for fields in the list, and then choose "IP setting" from the toolbar.

| ä   | MiniOS7 Sca   | n           |                  |           |            |
|-----|---------------|-------------|------------------|-----------|------------|
| 4   | A L           |             | > 6              |           |            |
| S   | earch Options | Connect     | Clear IP setting | Help Loga | 1 10       |
|     | Туре          | IP/Port     | Came             | Alias     |            |
| Þ   | UDP Poll      | 192.168.255 | uPAC-5001        |           |            |
|     |               |             |                  |           | IP setting |
| <   | B j klasse i  |             |                  |           | In second  |
| Ces | with done     |             |                  |           |            |

Step 4: Assign a new IP address and then choose "Set" button

| 🖄 IP Setting        |                                                                                            |
|---------------------|--------------------------------------------------------------------------------------------|
| Recommend Settings  | Step 5: Choose the "Yes" button                                                            |
| IP: 10.1.0.99       |                                                                                            |
| Mask: 255.255.0.0   | After completing the settings, press the "Yes"                                             |
| Gateway: 10.1.0.254 | to exit the procedure.                                                                     |
| Alias: ×            | Confirm                                                                                    |
| DHCP<br>Disable     | 2 IP setting success.<br>Do you want to leave IP setting dialog!<br><u>Yes No</u>          |
| Set Cancel          | <b>Don't close this application.</b> You need to use it to download files into the module. |

# 8 Using MiniOS7 Utility to upload firmware into module

A number of demo programs are available with  $\mu$ PAC-5001D, which can be obtained from:

CD:\ Napdos\upac-5000\Demo\

http://ftp.icpdas.com/pub/cd/8000cd/napdos/upac-5000/demo/

A number of demo programs are available with  $\mu$ PAC-5001D-CAN2, which can be obtained from:

CD:\fieldbus\_cd\can\pac\upac-5001D-CAN\Demo\

ftp://ftp.icpdas.com.tw/pub/cd/fieldbus cd/can/pac/upac-5001d-can/demo/

Before downloading the programs, you must first establish a connection between the Host PC and the  $\mu$ PAC-5001D-CAN2.

#### Step 1: Press "Search" from the toolbar and then double-click the module name

After pressing "Search" from the toolbar, the MiniOS7 scan dialog will display a list of all the MiniOS7 modules on your network. Then double-click the module name to establish a connection between PC and  $\mu$ PAC-5001D-CAN2.

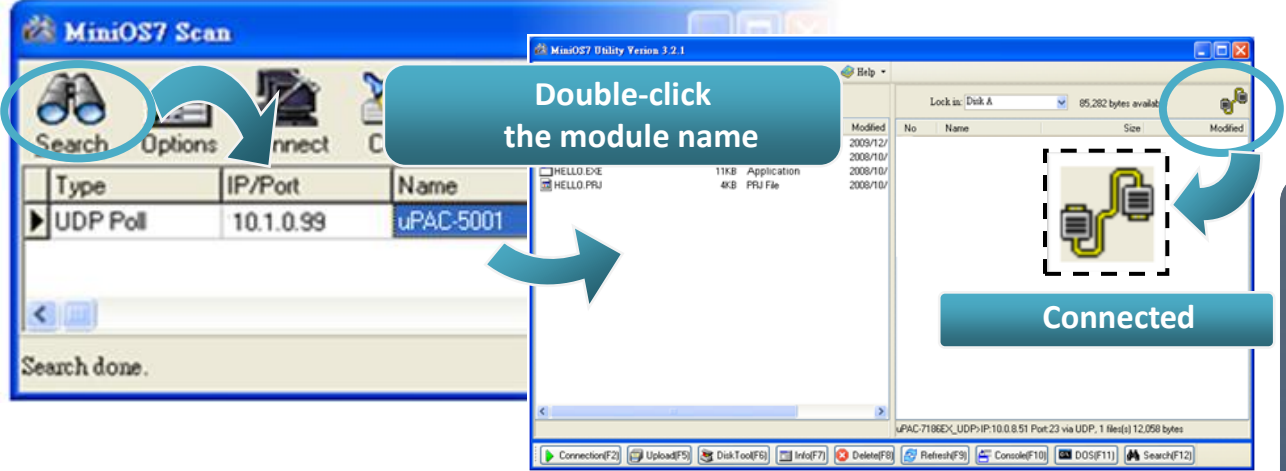

### Step2: Click the "Look in" pull-down menu to locate the firmware (\*.exe) and then drag-and-drop the file(s) from the PC side to the module side

Here we illustrate the firmware upload procedure by using "all\_demo.exe" as an example. After the connection is established, click the "Look in" pull-down menu to find the firmware (\*.exe), then drag-and-drop the file(s) from the PC side to the module side. The "all demo.exe" can be obtained from:

CD:\fieldbus\_cd\can\pac\upac-5001D-CAN\demo\ bc\_tc \all\_demo\ ftp://ftp.icpdas.com.tw/pub/cd/fieldbus\_cd/can/pac/upac-5001d-can/demo/bc\_tc/all\_demo/

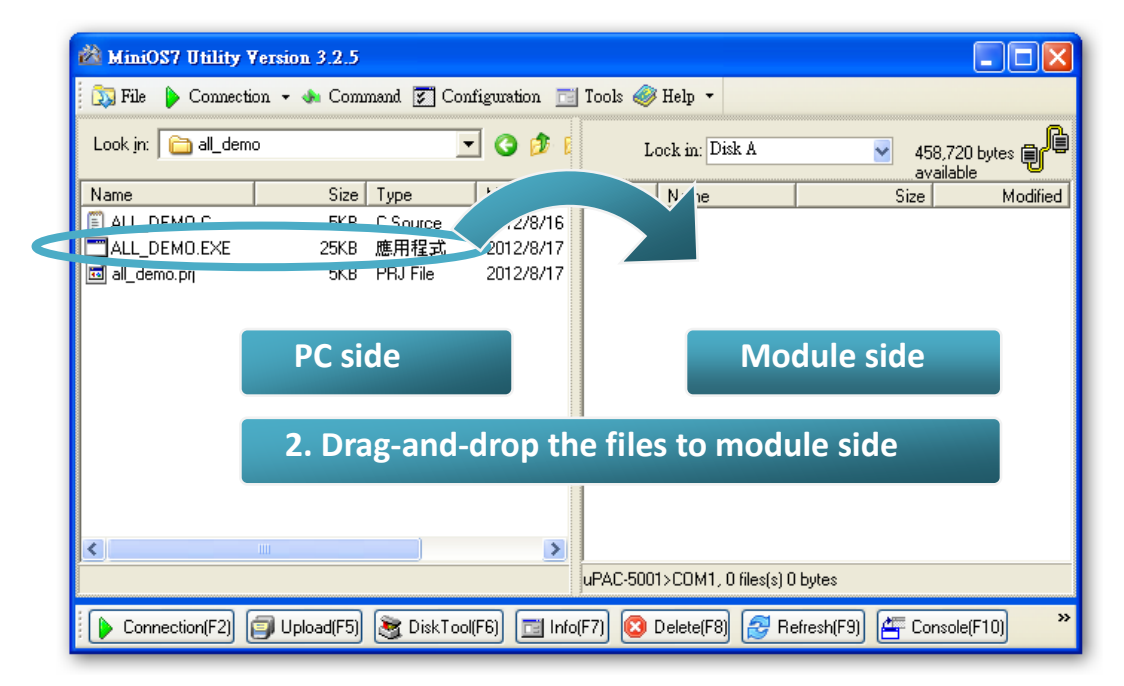

### Step 3: Right-click the ROTARY.exe in the module side and select "Run" to run the firmware

After the **all\_demo.exe** file has been downloaded to the μPAC-5001D-CAN2, right-click the "all\_demo.exe" file in the module side and select "Run" to run the program.

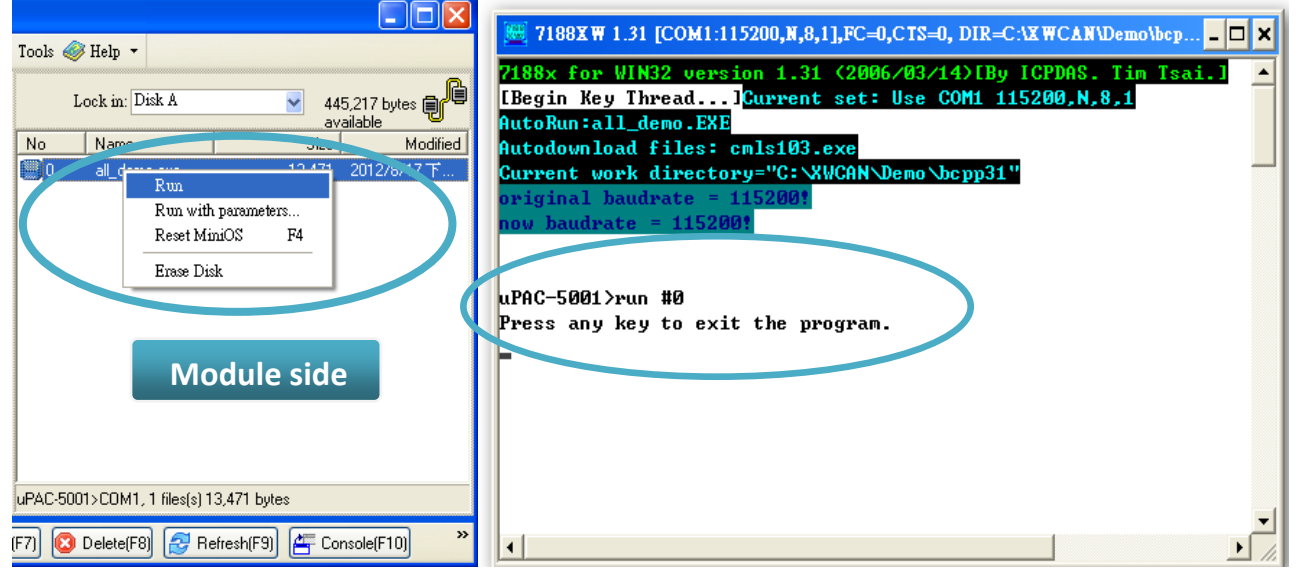

After running the **all\_demo.exe** file in the  $\mu$ PAC-5001D-CAN2, it will open the following window and send/receive CAN message.

\_\_\_\_\_

## **9** Core's application and wiring

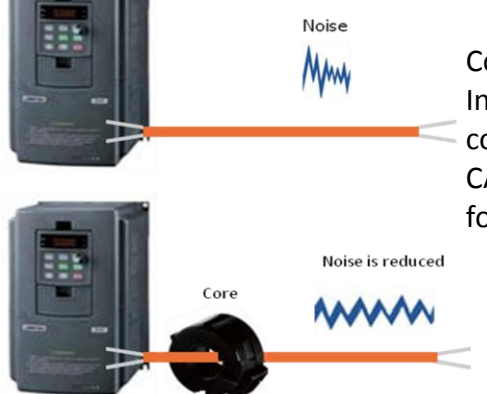

Core(Ferrite) is useful to reduce Electro Magnetic Interference(EMI) and anti-noise, it mainly uses for communication interface like RS-232, RS-422, RS-485, CAN Bus, FRNET, PROFIBUS, Ethernet, etc. And it also uses for the cable of power supply side.

The below photos is the wiring of the core on CAN Bus side.

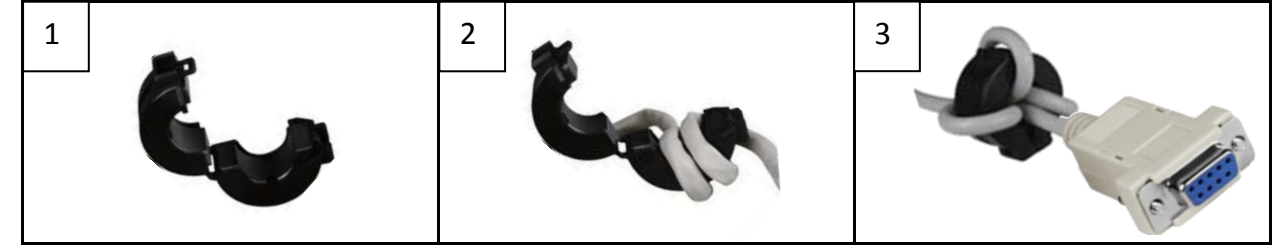